# 安裝 Fedora Core 6

# 下載 Fedora Core 6 安裝光碟

下載網址: <u>http://fedoraproject.org/wiki/</u> 下載完畢後,將 ISO image 燒錄成 CD。 全部有六隻 CD,安裝只需頭五隻,第六隻是 Rescue CD,要來救機用。

## 安裝前準備

## 硬碟空間

文字模式:最少 700MB 桌面環境 (GUI):最少 3GB

## 將 BIOS 改成 CDROM 開機

| AMIBIOS SETUP - BIO<br>(C)1999 American Megatrends                                                                                                    | JS FEATURES SETUP<br>, Inc. All Rights Reserved                                                |
|----------------------------------------------------------------------------------------------------|------------------------------------------------------------------------------------------------|
| 1st Boot Device:CDROM2nd Boot Device:CDROM3rd Boot Device:CDROMS.M.A.R.T. for Hard Disks:DisabledInterrupt Mode:APICBootUp Num-Lock:OnFloppy Drive Seek:DisabledPassword Check:SetupProcessor Serial Humber:Disabled |                                                                                                |
|                                                                                                    | ESC : Quit<br>F1 : Help<br>F5 : Old Values (Shift)F2 : Color<br>F6 : Fail-Safe<br>F8 : Q-Flash |

# 開始安裝

將第一隻 Fedora CD 放入 CDROM,重新開機。正常的話,以光碟開機後,會出現如下圖示。

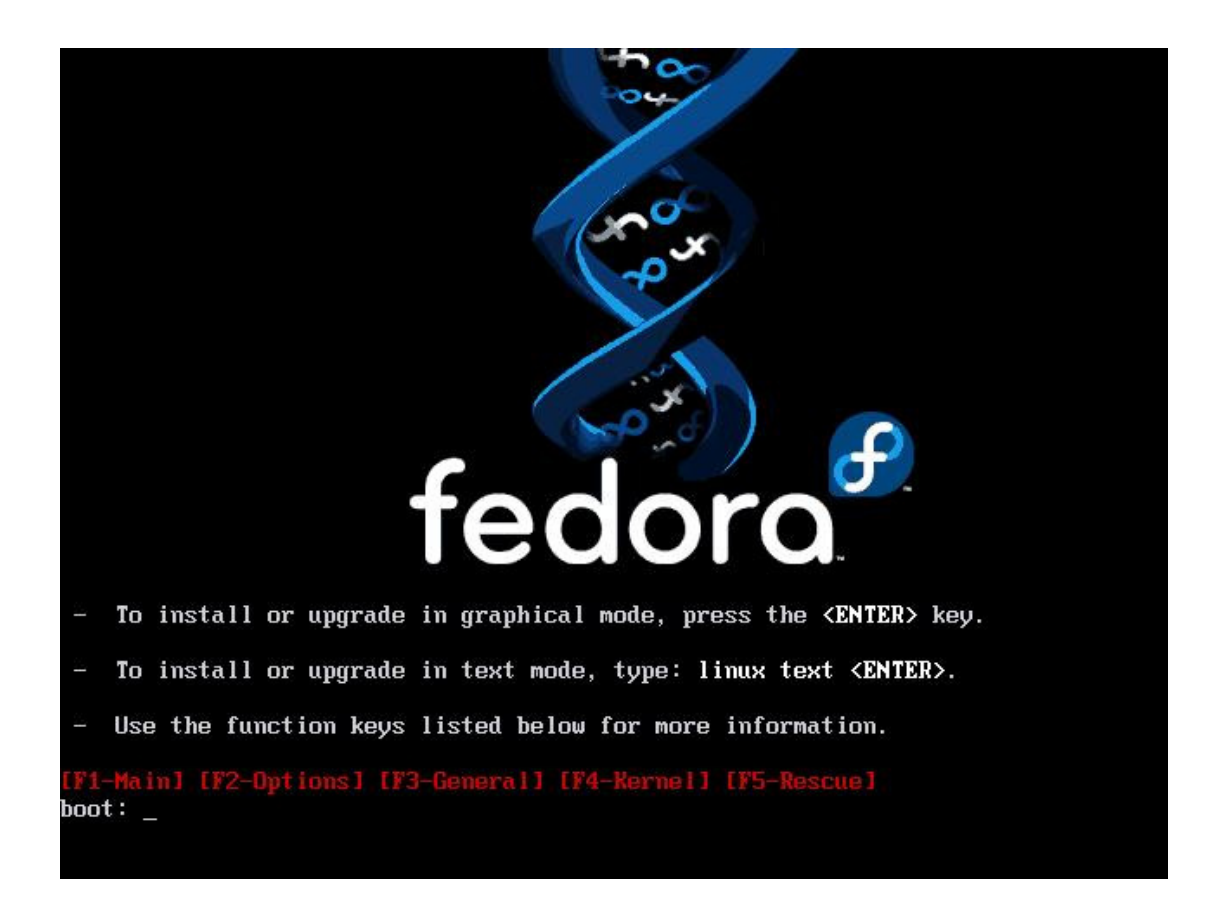

## 選擇安裝模式

如果想要以 GUI 來安裝,可以直接按 <enter>,如果想要以文字介面來安裝,可 以輸入 linux text 來讓安裝程式以文字介面安裝。不過要注意的是,如果在 10 秒左右您沒有在 boot: 輸入任何按鍵的話,那麼安裝程式就會以預設的模式來安 裝,預設是以 GUI 來安裝的!

#### Hardware 偵測

按下 Enter 之後,安裝程式就會開始去偵測 Hardware ,並且將資訊列在螢幕上 給您參考, 如下圖所示。

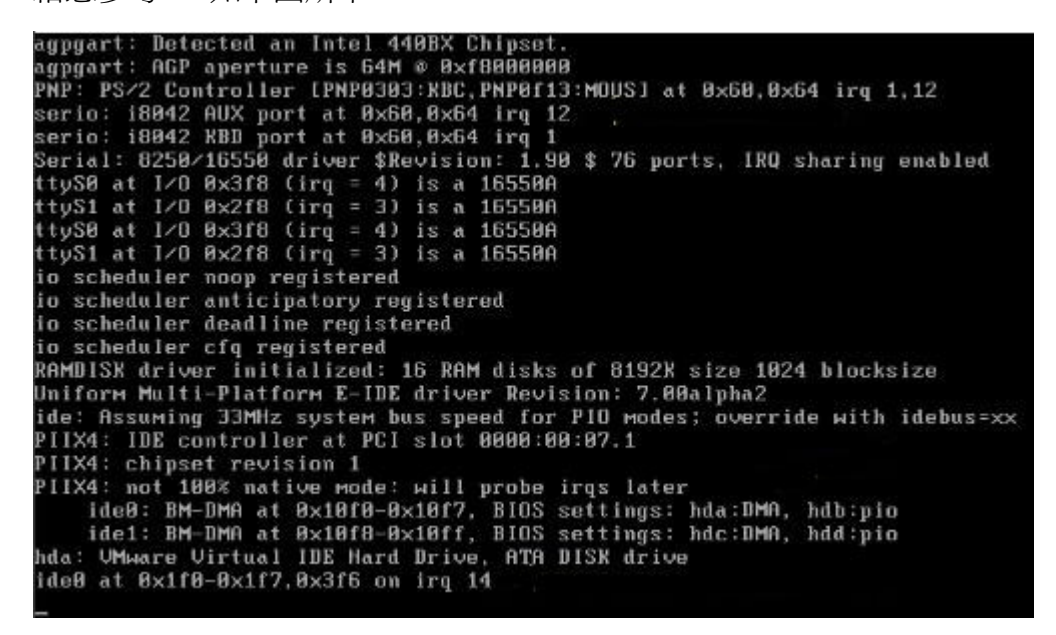

#### 檢査 CD

當 Hardware 偵測完成後,會出現一個是否檢查光碟的畫面。

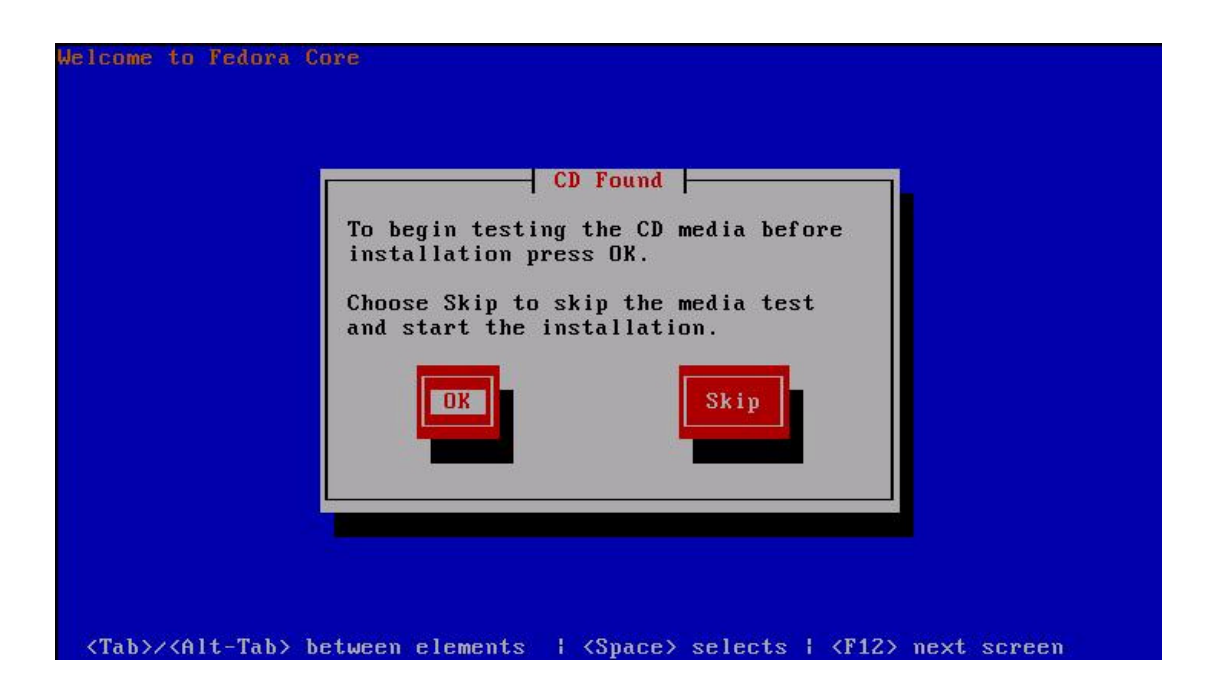

這個程式可以檢驗各片安裝光碟是否有任何問題,按 <OK> 進行檢驗或 <Skip> 跳過檢驗直接進入安裝程式。

## 啓動安裝程式

當檢驗完光碟或跳過了檢驗程式,就會正式進入安裝程式。

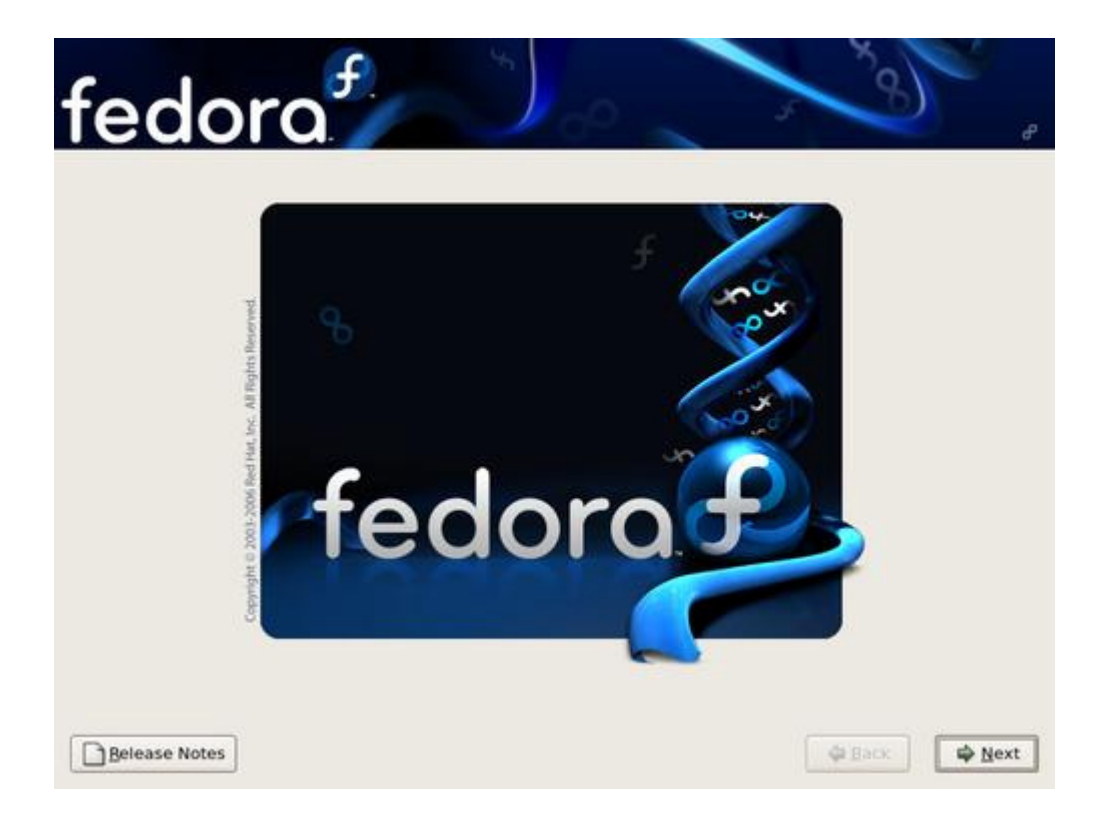

# 選擇語言

按 Next 後,選擇語言:

| buganan (b bin apokn)       |  | 10 |
|-----------------------------|--|----|
| Catalan (Català)            |  |    |
| Chinese(Simplified) (简体中文)  |  |    |
| Chinese(Traditional) (繁體中文) |  |    |
| Croatian (Hrvatski)         |  |    |
| Czech (Čeština)             |  |    |
| Danish (Dansk)              |  |    |
| Dutch (Nederlands)          |  |    |
| English (English)           |  |    |
| Estonian (eesti keel)       |  |    |
| Finnish (suomi)             |  |    |
| French (Français)           |  |    |
| German (Deutsch)            |  |    |
| Gujarati (ગુજરાતી)          |  |    |
| Hindi (हिन्दी)              |  |    |
| Hungarian (magyar)          |  |    |

# 之後選擇系統的鍵盤裝置

| 泰米爾語 (Inscript)   |  | - |
|-------------------|--|---|
| 泰米爾語 (Typewriter) |  |   |
| 烏克蘭文              |  |   |
| 瑞典文               |  |   |
| 瑞士式德文             |  |   |
| 瑞士式法文             |  |   |
| 瑞士式法文(latin1)     |  |   |
| 羅馬尼亞文             |  |   |
| 美國國際性的            |  |   |
| 美式英文              |  |   |
| 義大利文              |  |   |
| 義大利文(IBM)         |  |   |
| 義大利文 (it2)        |  |   |
| 芬蘭文               |  |   |
| 芬蘭文 (latin1)      |  |   |
| 英國                |  |   |
| 荷蘭文               |  | L |
| 葡萄牙文              |  |   |
| 西班牙文              |  |   |

# 選擇安裝 Fedora Core 或升級現有系統

| fec    | ora                                                                        | 0             | 9       |
|--------|----------------------------------------------------------------------------|---------------|---------|
| •      | 安裝 Fedora Core())<br>兼你這些最难以完整。我認知知道,即決和認知說定要求,目前非常要<br>同發明也許會被推定。         |               |         |
| o 🖓    | 力 安東有 冬 金 (0)<br>個 短 2 回 4 回 4 回 5 回 6 回 6 回 6 回 7 回 6 回 7 回 7 回 7 回 7 回 7 |               |         |
| □要行公告例 |                                                                            | <b>◆上一頁後)</b> | (Ø€-7 € |

## 分割硬盤及格式化硬碟

如果是一顆全新的硬碟或是找不到 partition table,如果硬盤上有其他重要資料,請按 <否>,將資料 backup 後再 install。

|   | 警告                                                        |
|---|-----------------------------------------------------------|
| ? | 無法讀取 hda 裝置上的磁碟分割表。 要建立新分割區必須先初始化分<br>割表,這將會造成磁碟上所有的資料流失。 |
|   | 這個操作將會強制覆寫之前任何關於要忽略那一個磁碟的安裝選擇。                            |
|   | 您想要初始化磁碟且刪除所有的資料嗎?                                        |
|   |                                                           |
|   |                                                           |

選擇分割硬碟方式.

| 印題喧噪上的 | 的 Linux 分割區,並建立預設的分割模式。          | 1 |
|--------|----------------------------------|---|
| 醫擇您想要  | 用於安裝的確碟機(S)。                     |   |
| 🗹 sda  | 3067 MB VMware, VMware Virtual S |   |
|        |                                  |   |
| -      |                                  |   |
|        | ◆ 進階儲存設定(A)                      |   |

移除所選磁碟上的所有分割區,並建立預設的分割模式 (Remove all partitions on selected drives and create default layout) - 這個方法會刪除硬碟上所有分割區,然後 再重新分割硬碟。如果硬盤上有其他要想保留的操作系統,請不要選擇此項。

移除所選磁碟上的 Linux 分割區,並建立預設的分割模式 (Remove linux partitions on selected drives and create default layout) - 這個方法會刪除硬盤上所有 GNU/Linux 分割區,然後再重新分割硬碟。如果硬碟上有要保留的 GNU/Linux 系統,請不要 選擇此項。

使用所選取磁碟上的未使用空間,建立預設的分割模式 (Use free space on selected drives and create default layout) - 這個方法不會刪除任何分割區,只使用尚未分給 任何分割區的空間進行自動分割。當然如果硬碟早已被另一個操作系統佔用了,此項根本用不了。

建立自訂的分割模式 (Create custom layout) - 這個方案不會幫你自動分割,會執行一個叫 Disk Druid 的程式這你手動地自行分割硬碟。

我們建議大家選取建立自訂的分割模式 (Create custom layout)

## Disk Druid 分割硬碟

| 新增( <u>w</u> )   | 編朝 | 諿( <u>E</u> )   | 删除( <u>D</u> ) | 重設  | ( <u>s</u> ) | R <u>A</u> ID |      | LVM |
|------------------|----|-----------------|----------------|-----|--------------|---------------|------|-----|
| 裝置               |    | 掛載點/<br>RAID/磁區 | 類型             | 格式化 | 大小<br>(MB)   | 開始            | 結束   |     |
| ·硬碟<br>▽/dev/hda | a  |                 |                |     |              |               |      |     |
| 剩餘               | 空間 |                 | 剩餘空間           |     | 8192         | 1             | 1045 | -   |

按下 <新增> 之後,會出現如下圖的視窗

|                            | <b>M</b> i | 國際代替                    |               |
|----------------------------|------------|-------------------------|---------------|
| 檔案系統掛載點(M)                 | /          |                         | *             |
| 檔案系統類型(工)                  | ext3       |                         | \$            |
| 可使用的磁碟機(2)                 | 🗹 hda 301  | 57 MB. VMware Virtual I | DE Hard Drive |
| 大小 (MBX <u>S</u> ):        | 100        |                         | :             |
| 額外的大小遵項<br>〇 <b>日</b> 市本上の |            |                         |               |
| ○ 固定大小(E)<br>○ 填滿分割區直到     | (MBXU)     | 1                       | 4<br>7        |
| △ 抽港公制原本可                  | 使用的最大值(A)  |                         |               |
| C ARIMUS HIDE EN           |            |                         |               |

檔案系統掛載點(Filesystem Mount Point) - GNU/Linux 需要一個分割區作為 / 檔案系統,所以需要在檔案系統掛載點填上"/"。

**檔案系統類型(Filesystem Type)** - GNU/Linux 可以用 ext2、ext3、reiserfs、xfs 或 jfs 作檔案系統,但建議初學者使用"ext3"。

**可使用的磁碟機** - 如果有多個一顆硬盤,可以在此選擇使用在那一顆硬盤建立 這個分割區。

大小(Size) - 這個分割區的大小,以百萬字節(Mega Byte)為單位。

额外的大小選項 - 提供三種方案決定分割區大小。

**固定大小**-使用大小(Size)所填寫的數值作為分割區的大小。 **填滿分割區直到**-分配多點空間給這個分割區直到不大於這裡所填數。(以 百萬字節(MB)為單位)

填滿分割區至可使用最大值 - 盡量把剩餘的空間都分配給這個分割區。

**強製成為主要分割區**-強制這個分割區要成為主要分割區(Primary Partition)。因為 GNU/Linux 可以放在任何分割區上,所以一般都不需要理會這選項。

# 按 <確定> 之後,您會看到多了一個 ext3 partition

| da1<br>000 MB                        |                |            |            |              |              | Free<br>2188  | МВ          |     |
|--------------------------------------|----------------|------------|------------|--------------|--------------|---------------|-------------|-----|
| 新增( <u>w</u> )                       | 編輯( <u>E</u> ) | 删除(        | <u>D</u> ) | 重設( <u>s</u> | )            | R <u>A</u> ID |             | LVM |
| 裝置                                   | 掛載點/<br>RAID/@ | / 類        | [型 格       | 式化           | 大小<br>(MB)   | 開始            | 結束          |     |
| 硬碟<br>▽ /dev/hda<br>/dev/hda<br>剩餘空間 | 1 /<br>1       | ext3<br>剩餘 | 空間         | 4            | 6001<br>2189 | 1<br>766      | 765<br>1044 |     |

## 接著是建立 swap 分割區

| 图案系統律戰點(M)           | 『不適用』            |                            | -            |
|----------------------|------------------|----------------------------|--------------|
| 檔案系統類型(T)            | swap             |                            | \$           |
| 可使用的磁碟機(D)           | 🗹 hda            | 3067 MB: VMware Virtual ID | E Hard Drive |
| 大小 (MBXS)            | 1024             |                            |              |
| 額外的大小選項<br>③ 固定大小(E) |                  |                            |              |
| ○ 填滿分割區直到            | (мв) <u>(</u> ): | 1                          | 4<br>7       |
|                      | 使用的最大值(4         | >                          |              |
| ○ 填滿分割區至可            |                  |                            |              |

按 <確定>,建立了 swap partition 之後,把剩飯的空間都分配給 ext3 的分割區

| ial<br>000 MB     |                           |                |     |            | hda2<br>509 M | hda3<br>996 MB | Free<br>682 N |
|-------------------|---------------------------|----------------|-----|------------|---------------|----------------|---------------|
|                   |                           |                |     |            |               |                |               |
| 新增( <u>w</u> ) 编輯 | ( <u>E</u> ) <del>1</del> | 删除( <b>D</b> ) | 重設( | <u>s</u> ) | RAID          |                | ĽVM           |
| 装置 措              | 卦載點/<br>RAID/磁區           | 類型             | 格式化 | 大小<br>(MB) | 開始            | 結束             |               |
| 硬碟<br>▽ /dev/hda  | a                         |                |     |            |               |                |               |
| /dev/hda1 /       | 5                         | ext3           | 4   | 6001       | 1             | 765            |               |
| /dev/hda2         |                           | swap           | ~   | 510        | 766           | 830            |               |
| /dev/hda3 /       | home                      | ext3           | 4   | 996        | 831           | 957            |               |
| 剩餘空間              |                           | 剩餘空間           |     | 682        | 958           | 1044           |               |
|                   |                           |                |     |            |               |                |               |

#### 配置起動管理器

在下圖中,顯示了我們目前的開機選單。我們可以透過 <新增>、<編輯> 與 < 删除> 來管理開機時,要顯示的項目。舉例來說,如果您有安裝 Windows 在這 個系統當中,您可以按下 <新增>,將 Windows 可開機磁區加到這個畫面當中 來。

| fedora                                                                                                    | 0                                          |
|----------------------------------------------------------------------------------------------------|--------------------------------------------|
| <ul> <li>GRUB開線管理授式將音安裝在/dev/hda.</li> <li>解不安裝開線管理程式。</li> <li>信可以設定開線管理程式。</li> <li>信可以設定開線管理程式或容動其他的作業系統。危可以設清面中還僅您要的<br/>後、調這提『前婚』。如要更改得想開始的作業系统。結在明確的作業系统上</li> </ul> | 1000作要表示。 如果增加没有被自動領潮运的作業系<br>使用 1980年8月 - |
| 预洗 续派 装置                                                                                                    | 新增(A)                                      |
| El Fedora Core /dev/hda1                                                                                                    | ·编载 (E)                                    |
|                                                                                                    | RSFQ)                                      |
| 開補管理程式協調可以防止使用者更改得將時借還結核心的參數。為求安全規則<br>□使用時結管理程式協調()                                                                                                    | e,我們建議你說定密碼,但這不一定要設定。                      |
| □ 設定進印刷機管理程式遵項(Q)                                                                                                    |                                            |
|                                                                                                    |                                            |
|                                                                                                    |                                            |
| (And And And And And And And And And And                                                                                                    |                                            |

## 網絡裝置

網絡設定

| 關機時立即容動                                                           | 裝置               | IPv4/網路這罩           | IPv6/前置 | 编辑(E) |                      |
|-------------------------------------------------------------------|------------------|---------------------|---------|-------|----------------------|
| 2                                                                 | eth0             | DHCP                | DHCP    |       |                      |
| E根名稱                                                              |                  |                     |         |       |                      |
| 設定主機名稱:                                                           | 取得使              | A)                  |         |       |                      |
| 設定主機名稱:<br>④ 自動由 DHCP<br>〇 手動設定(M)                                | 取得()<br>(local)  | م)<br>host.localdom | aln     |       | (例如:host.domain.com) |
| &定主機名稱:<br>④ 自動由 DHCP<br>○ 手動設定( <u>M</u> )<br>値項設定               | 取得(Jocali        | ع)<br>host.localdom | ain     |       | (例如:host.domain.com) |
| 設定主概名稱:<br>④ 自動由 DHCP<br>○ 手動設定(M)<br>■項設定<br>Fi正為(G)             | 取得(Jocan         | لا<br>hest.localdom | ain     |       | (例如:host.domain.com) |
| 設定主統名稱:<br>④ 自動由 DHCP<br>〇 手動設定(M)<br>離現設定<br>明道語(G)<br>三 DNS(P): | • 取得仪<br>(loćali | کی<br>host.localdom | ain     |       | (例如:host.domain.com) |

# 設定時區

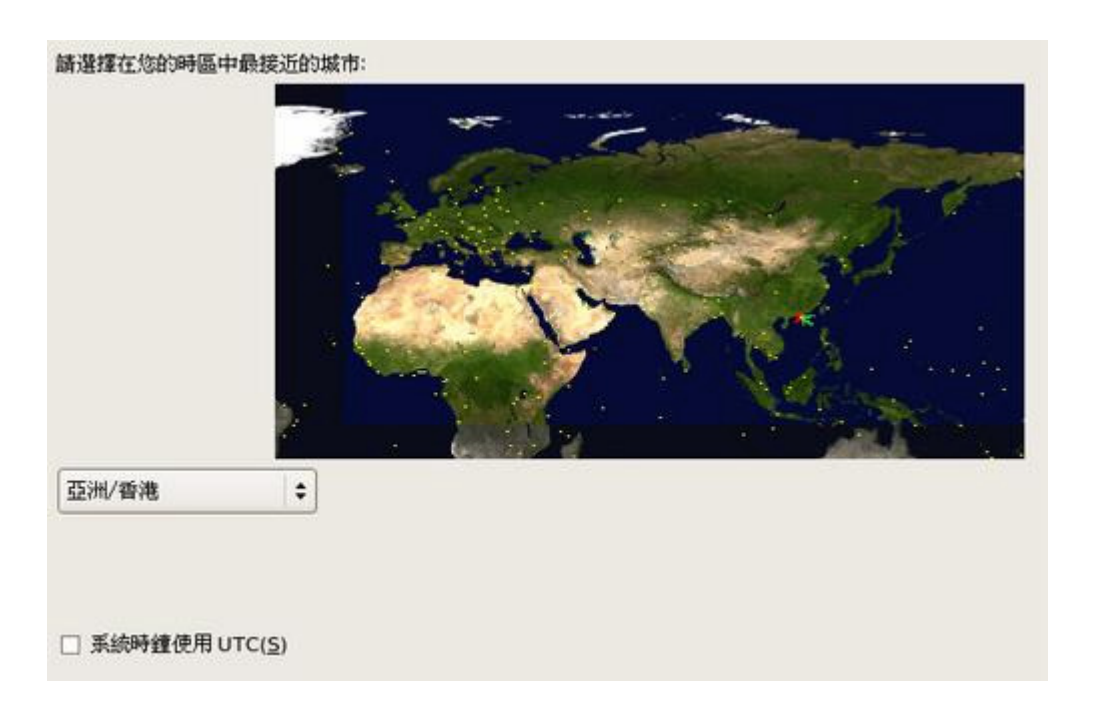

#### 設定系統管理員密碼

接下來就是最重要的『系統管理員的密碼』設定了。希望各位同工養成良好的習 慣,最好 將 root 的密碼設定嚴格一些。可以設定至少 8 個字元以上,而且含 有特殊符號更好。

| ioot 為系統             | 管理專用的帳號。請為 root 使用者輸入密碼。 |
|----------------------|--------------------------|
| Root 密碼( <u>P</u> ): | ******                   |
| 密碼確認( <u>C</u> ):    | [++++++++                |

#### 套件的選擇

Fedora Core 將其軟體分成三大類: 辦公室軟體/生產力軟體 軟體開發 網頁伺服器

預設的『辦公軟體/生產力軟體』已包括一般日常桌面應用的軟體。

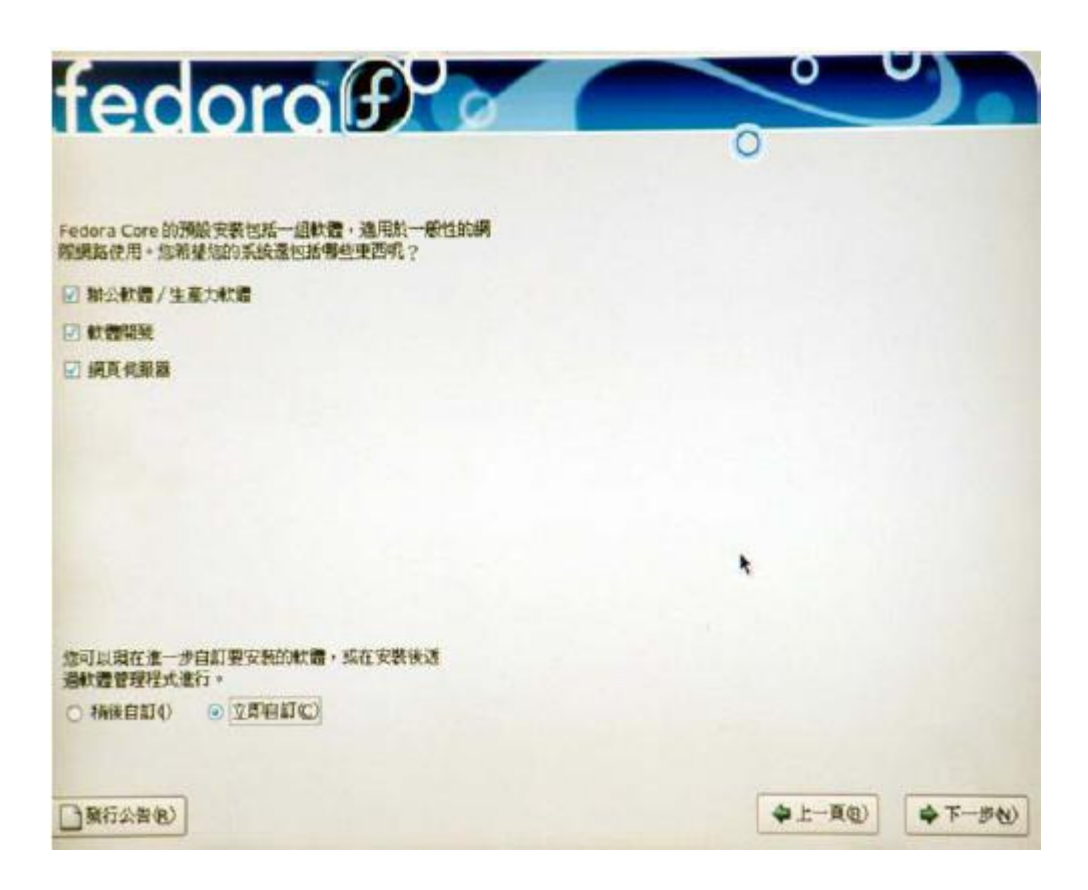

如果選擇"立即自訂",就會出現以下畫面撰擇要安裝的軟件:

| Desktop Environments<br>重用程式<br>程式開發<br>信息提倡 | DNS 名格何度器     FTP 何康器     MySQL 資料庫     Pactore SQL 資料庫                                      |
|----------------------------------------------|----------------------------------------------------------------------------------------------|
| Base System<br>Languages                     | <ul> <li>PostgresGL 資料庫</li> <li>Windows 檔案伺服器</li> <li>同 伺服器設定工具</li> <li>引 列用支援</li> </ul> |
| 這個宣件群組織地可以在系統上執行一                            | -部DNS 名稱何節聲 (BIND)。                                                                          |

# 安裝軟件

按 <下一步> 就開始安裝軟件了,然後請準備圖中所講的 CD。

|         | <b>治安的女教</b> 縣電                                 |
|---------|-------------------------------------------------|
|         | 您所選取要安裝的軟體需要下列的光碟片:                             |
| $\cdot$ | Fedora Core 6 CD #1                             |
|         | Fedora Core 6 CD #2                             |
|         | Fedora Core 6 CD #3                             |
|         | Fedora Core 6 CD #4                             |
|         | Fedora Core 6 CD #5                             |
|         | 請在開始安裝之前準備好這些光碟片,假如您需要放棄安裝並且重新<br>開機,請選擇「重新開機」。 |
|         | 重新開機(R) 上一步(B) 繼續(C)                            |

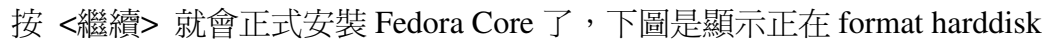

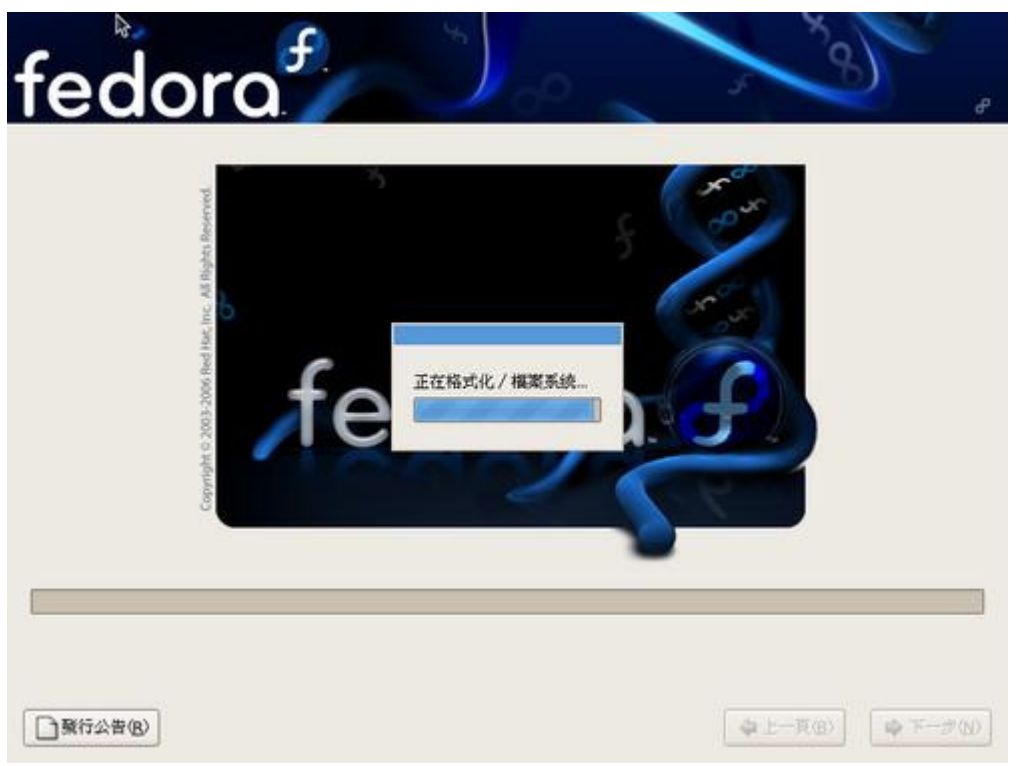

安裝套件中

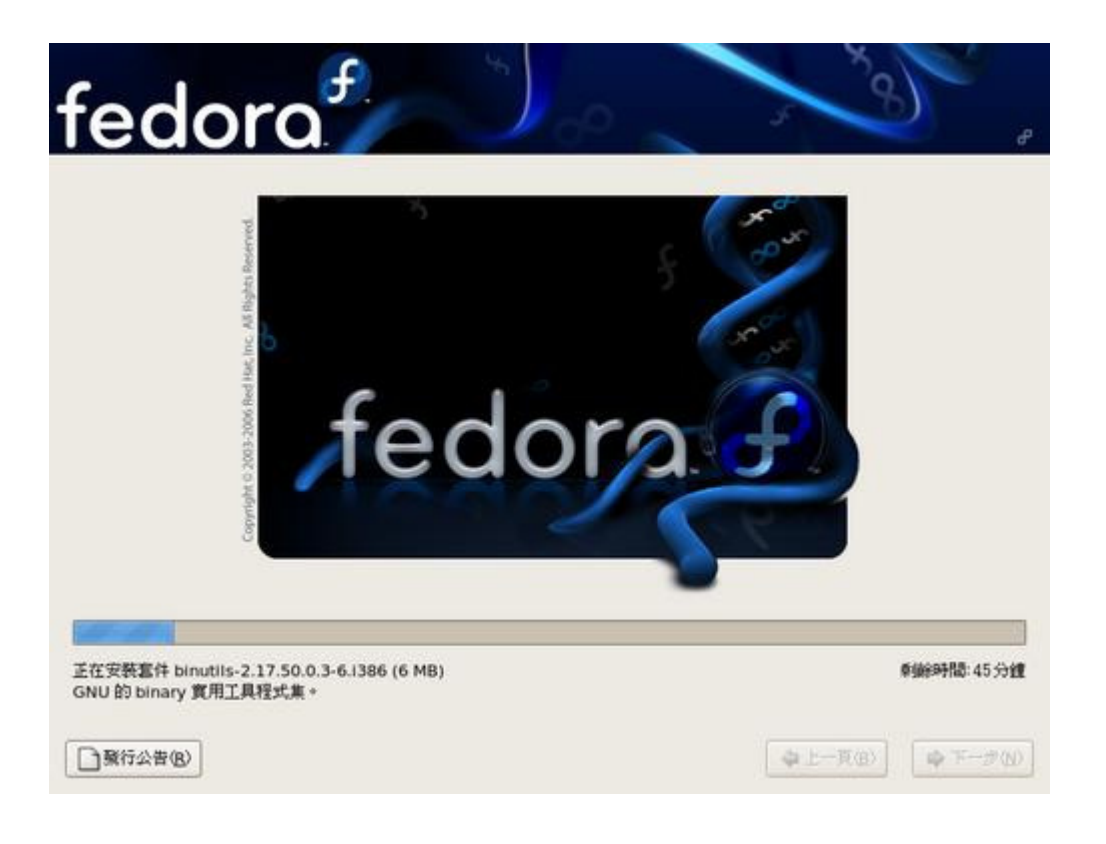

看到下圖表示已成功安裝好 Fedora Core 了,可以按 <重新開機>。

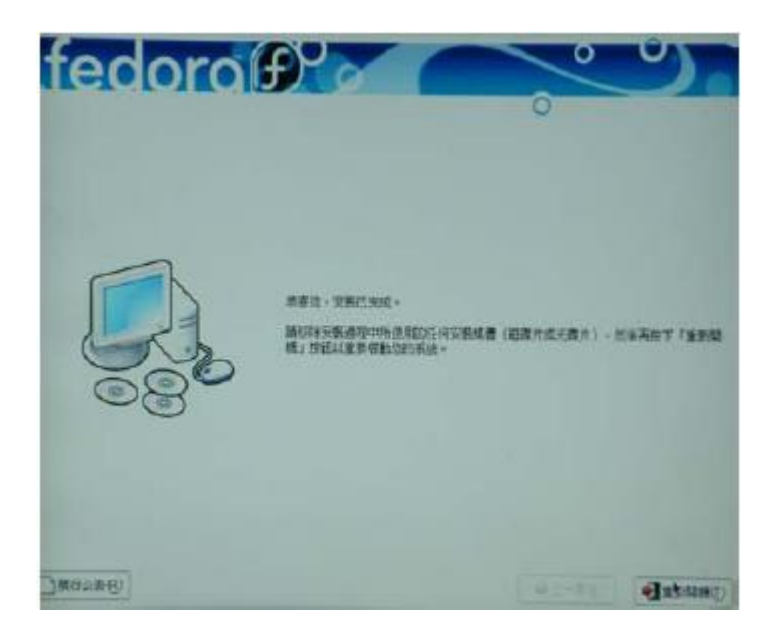

## 重新啓動

重新開機後,電腦會自動進入開機管理員(Boot Manager)。

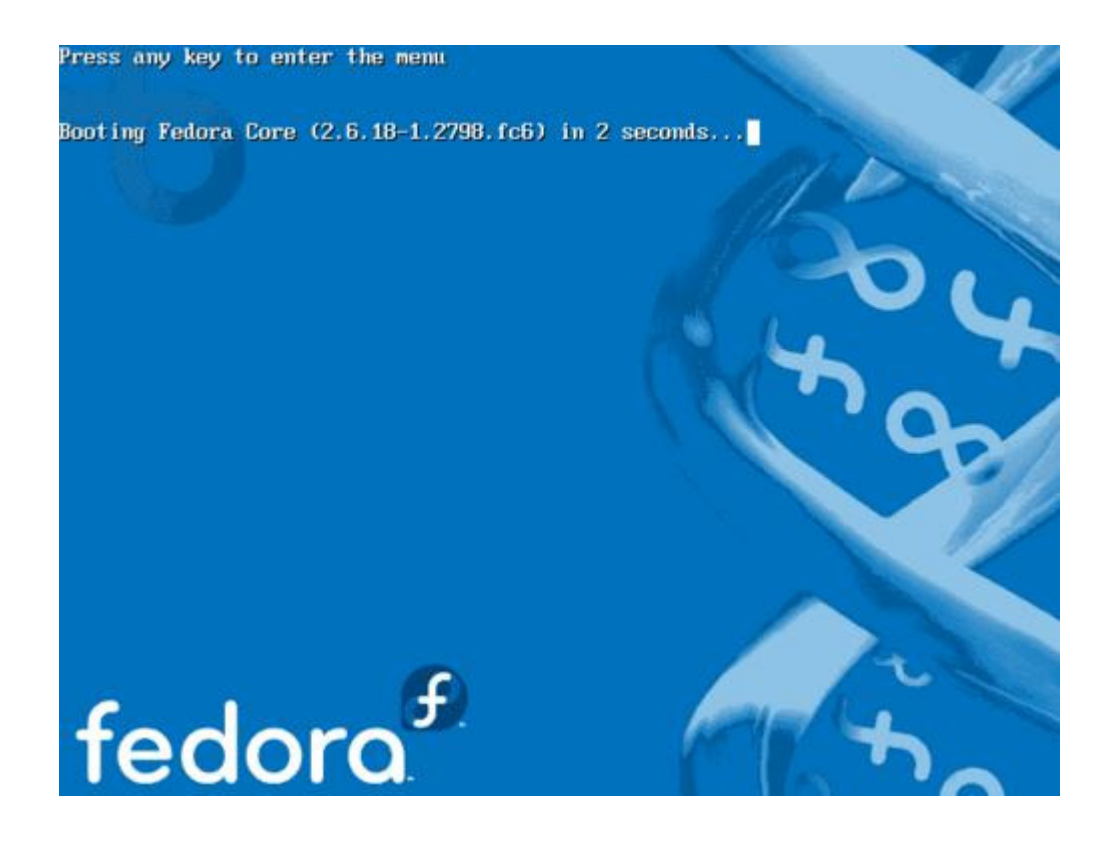

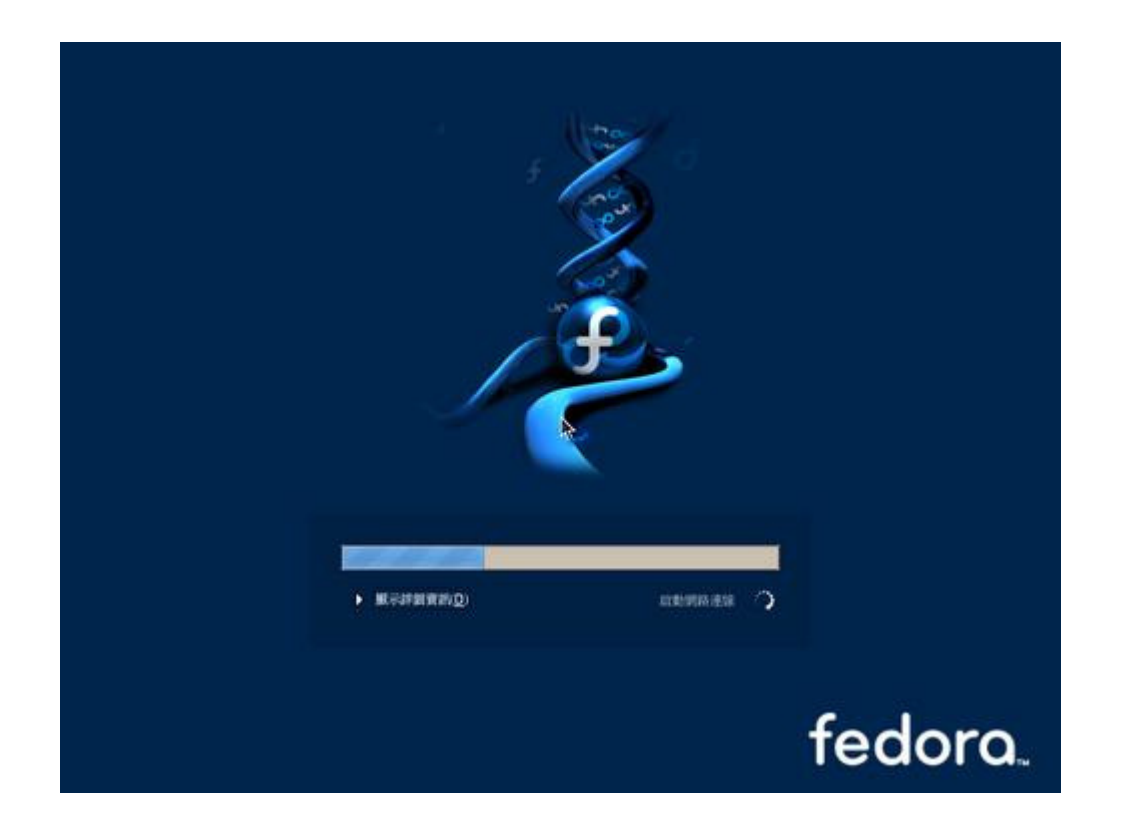

看到下圖,表示已成功啓動 Fedora Core 了。

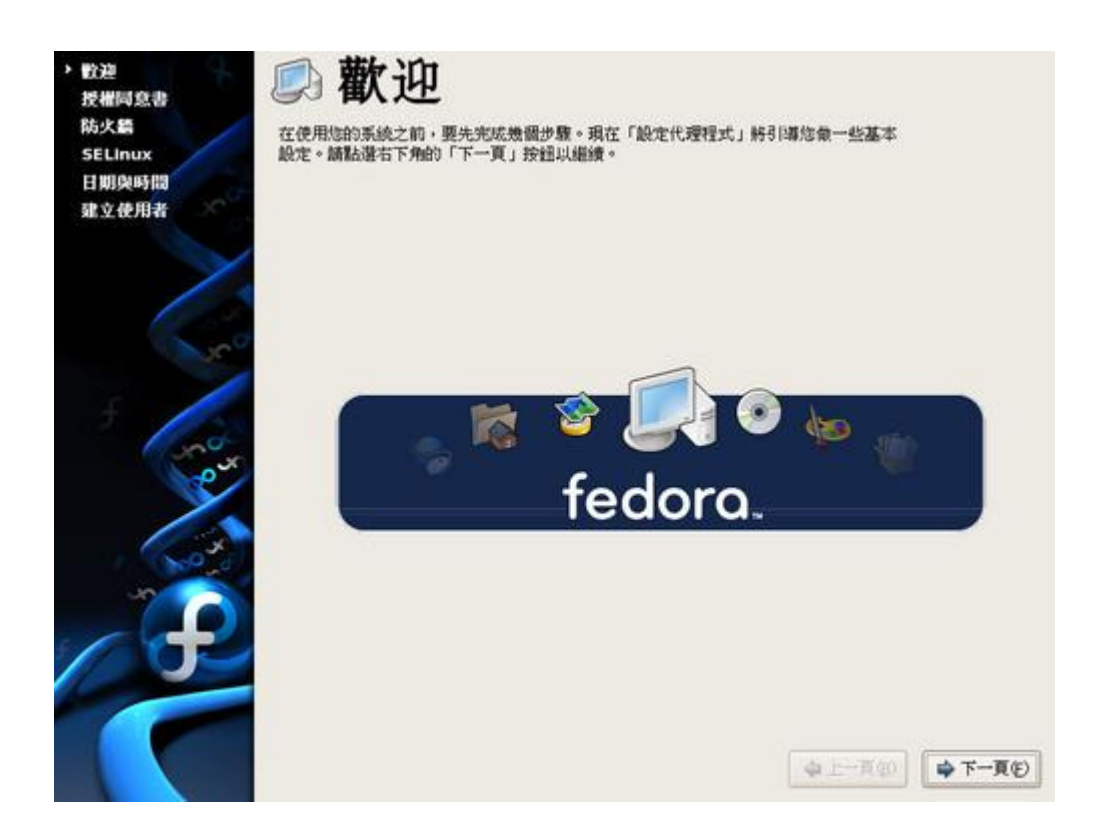

#### 授權同意書

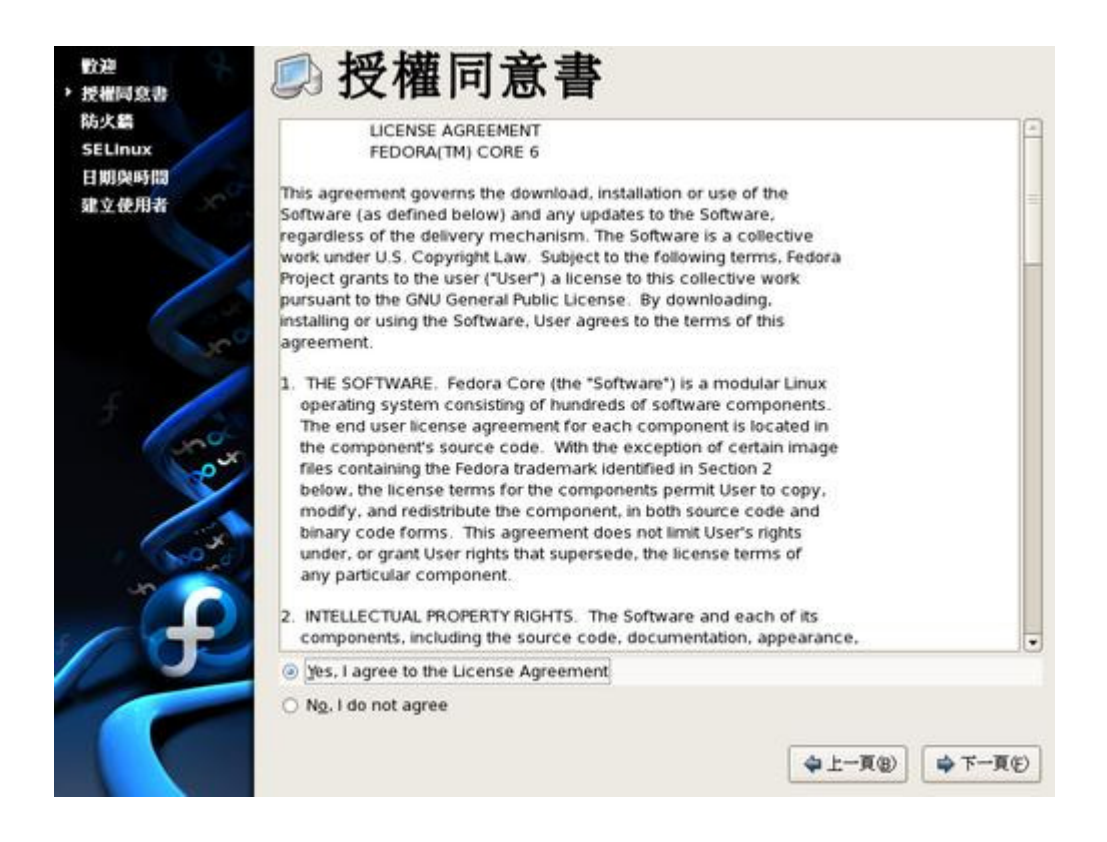

## 設定防火牆

Agree 授權同意書之後,就到設定 Firewall

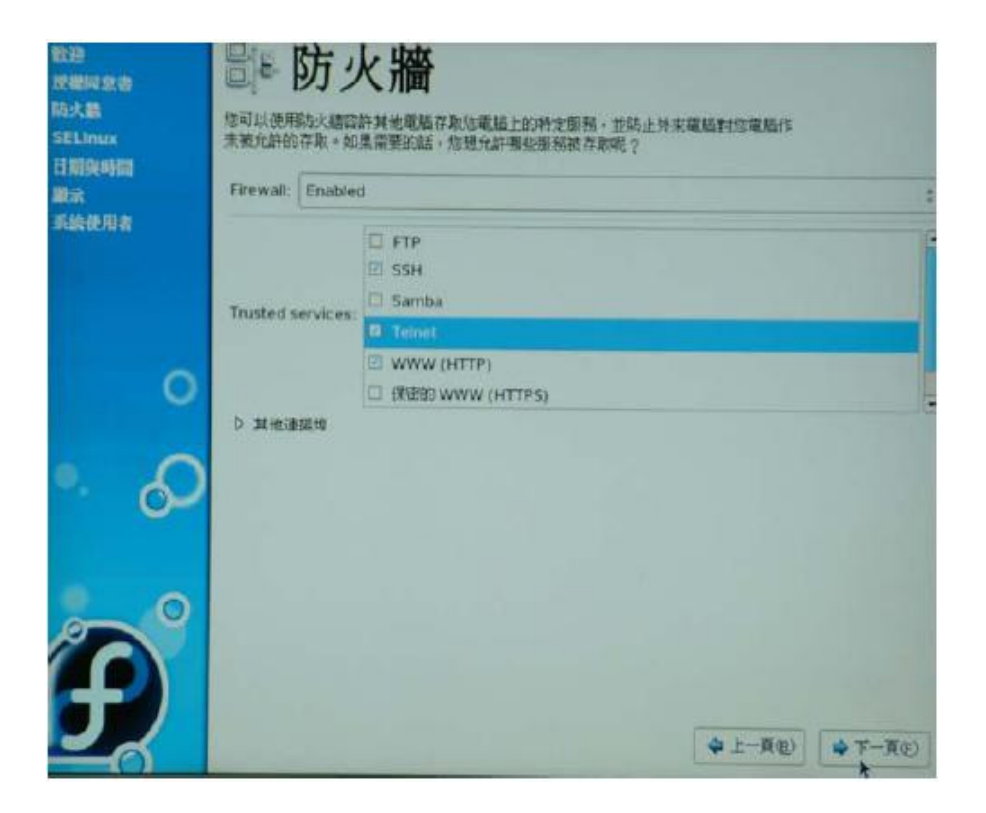

#### 配置 SELinux

這是 Security Enforcement Linux ,加強 Linux 的安全性

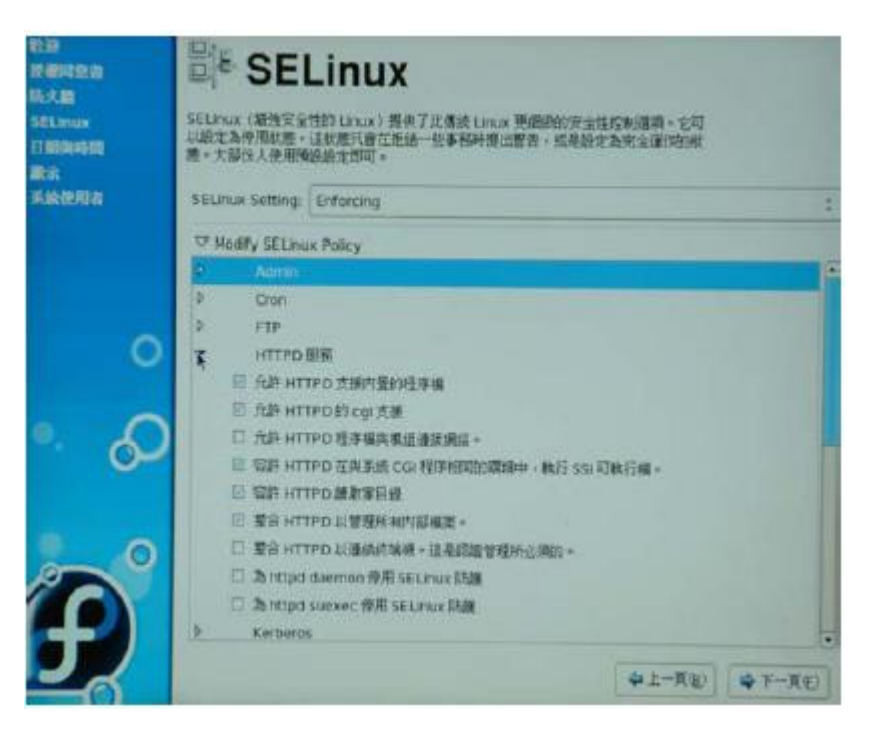

### 設定日期與時間

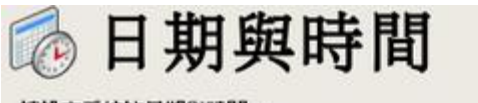

請設定系統的日期與時間。

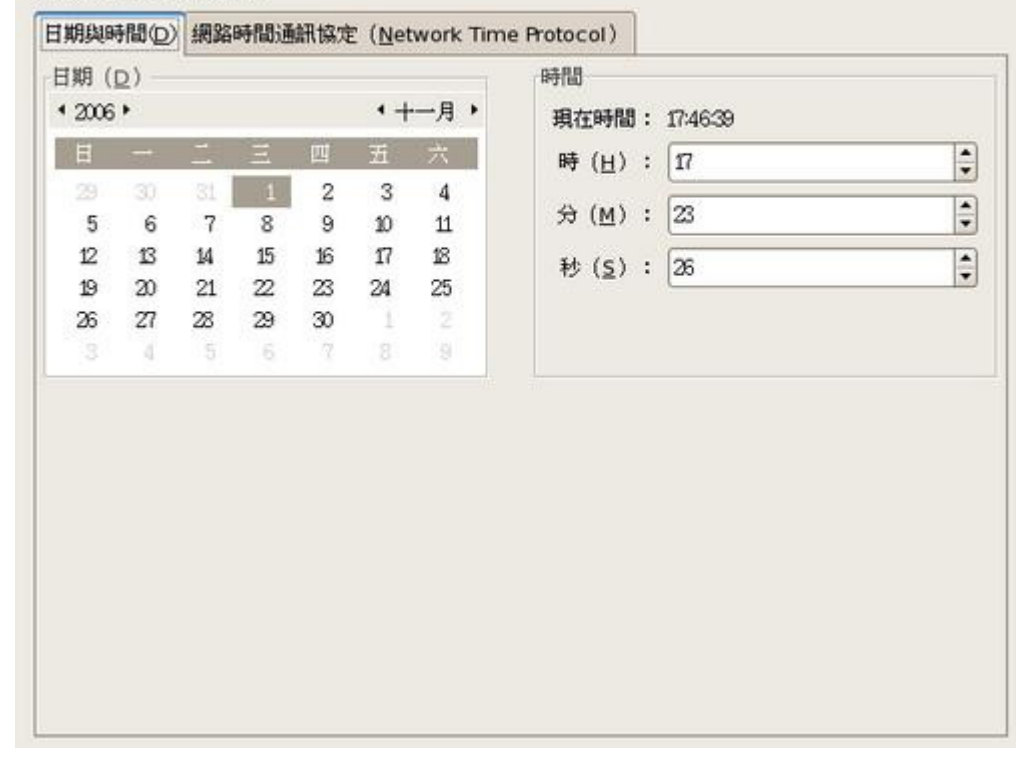

# 建立系統使用者

| 数据<br>建模环整合<br>除大数<br>SELinux<br>计规模特殊 | ● 系)<br>建築管理立一般<br>「使用者」・納 | 統使用者                     |                     | + 新建立     |      |
|----------------------------------------|----------------------------|--------------------------|---------------------|-----------|------|
| BR:                                    | ·注册和名单位);                  | chayen                   |                     |           |      |
| and a company                          | (治惑医):                     | wuchaiyen                |                     |           |      |
|                                        | (画義把):                     | + + + + + +              |                     |           |      |
|                                        | <b>年春日15</b> 日3:           | A 2 4 4 4 4              | ]                   |           |      |
| 0                                      | 解释意意要使用出                   | FBG1018 + 10 Kerberos II | NIS - MILL (A. RADA | EA: INE - |      |
| •. A                                   |                            |                          |                     | 27/3/85-3 | AU-  |
| 0-                                     |                            |                          |                     |           |      |
| Ð                                      |                            |                          |                     | wit-Ru    | Gage |

## 完成安裝

重新啓動後,會看到下圖

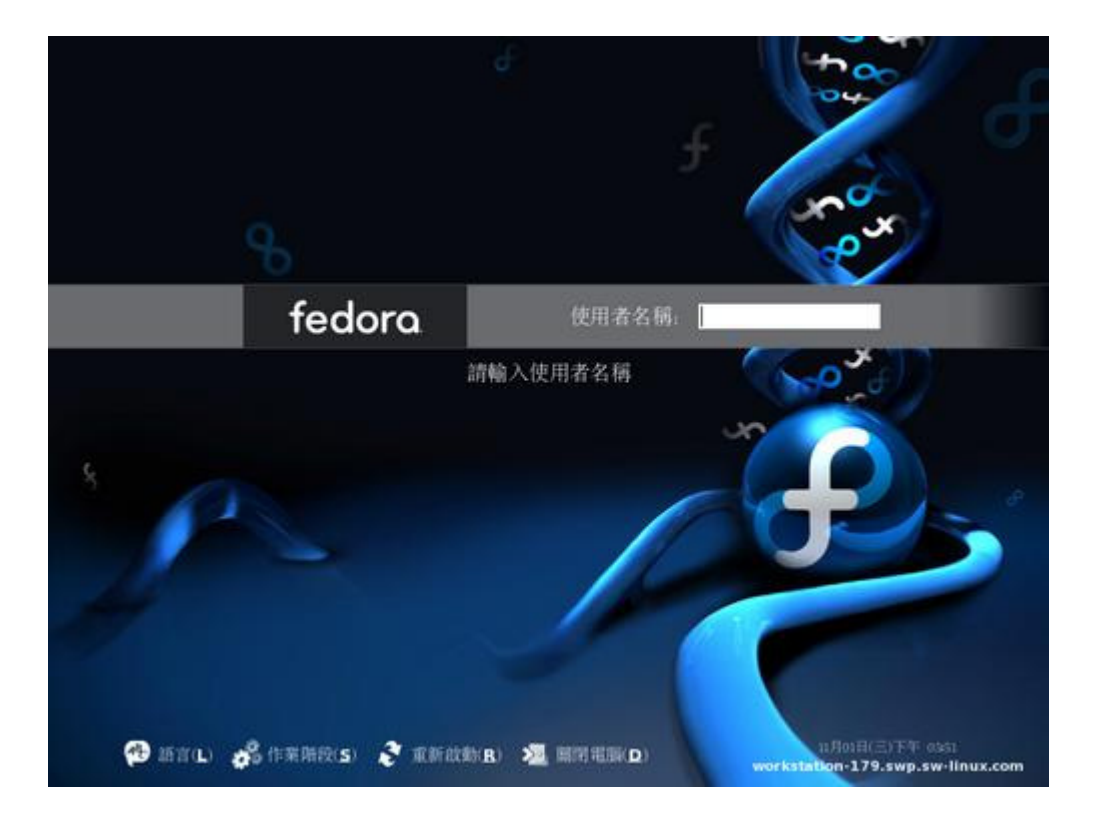

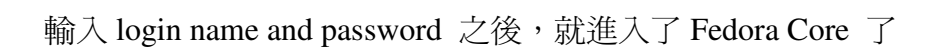

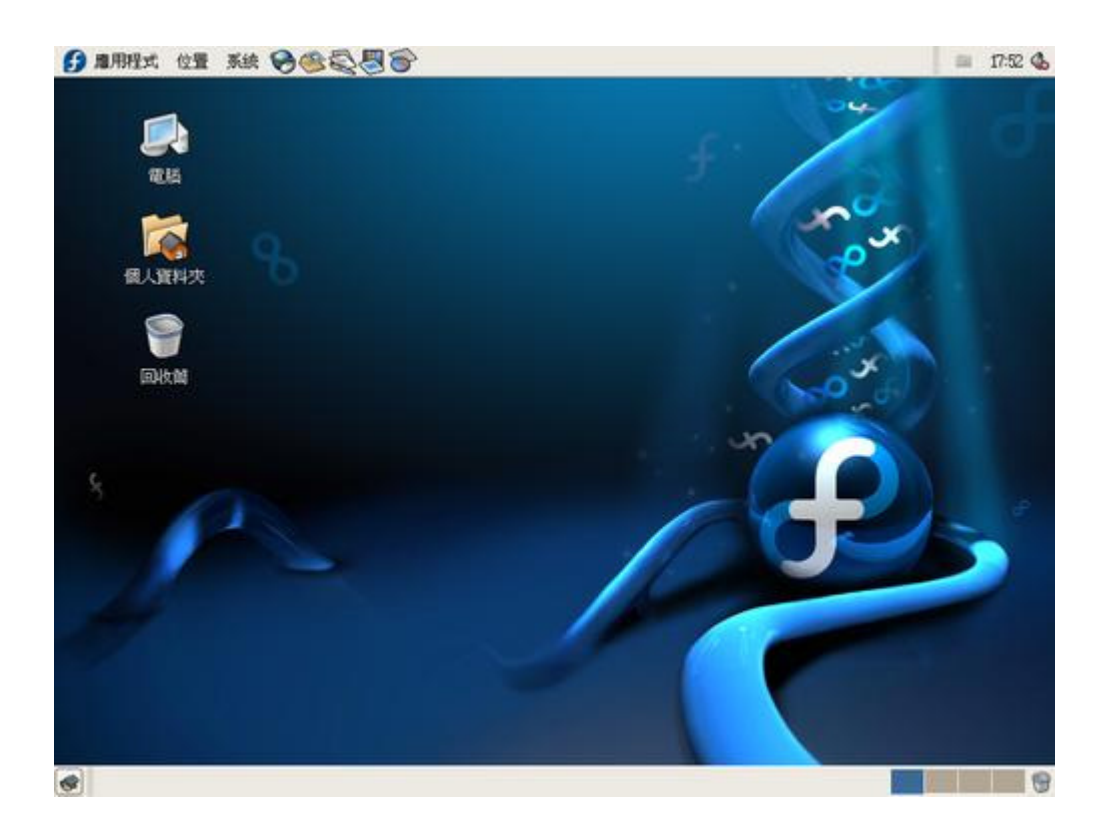